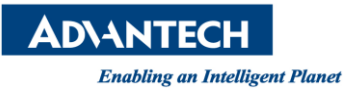

# **Advantech AE Technical Share Document**

| Date                   | 2016 / 6 / 24              | SR#                                                    | 1-2488344956       |  |  |  |  |  |  |  |  |
|------------------------|----------------------------|--------------------------------------------------------|--------------------|--|--|--|--|--|--|--|--|
| Category               | ■ FAQ □ SOP                | Related OS                                             | Microsoft Windows7 |  |  |  |  |  |  |  |  |
| Abstract               | How to Change WebAccess I  | How to Change WebAccess DrawDAQ Default DRW Page Style |                    |  |  |  |  |  |  |  |  |
| Keyword                | WebAccess, DRW, Save As Pi | WebAccess, DRW, Save As Preference                     |                    |  |  |  |  |  |  |  |  |
| <b>Related Product</b> | N/A                        | N/A                                                    |                    |  |  |  |  |  |  |  |  |

## Problem Description:

WebAccess default DRW page style is blue background page (E.g. Figure 1). Can user modify it?

|   | <u>8</u> A   | dvante       | ch Drav | wDAQ - u | ntitled.d    | rw [test_sc | ada]          |              |    |       |            |      |     | x    |   |
|---|--------------|--------------|---------|----------|--------------|-------------|---------------|--------------|----|-------|------------|------|-----|------|---|
|   | File         | <u>E</u> dit | View    | Setting  | <u>D</u> raw | Dynamic     | <u>T</u> ools | <u>H</u> elp |    |       |            |      |     |      |   |
|   | 2            | <b>2</b> 6   |         | <u>í</u> |              | ABc 🖪       | <b>s</b> 🗈    |              | 5  | :" :" | , <b>,</b> | ,5 🎽 | i 🕩 | Þ    | đ |
|   |              |              |         |          |              |             |               |              |    |       |            |      |     |      |   |
|   |              |              |         |          |              |             |               |              |    |       |            |      |     |      |   |
| • |              |              |         |          |              |             |               |              |    |       |            |      |     |      |   |
|   |              |              |         |          |              |             |               |              |    |       |            |      |     |      |   |
|   |              |              |         |          |              |             |               |              |    |       |            |      |     |      |   |
|   |              |              |         |          |              |             |               |              |    |       |            |      |     |      |   |
|   |              |              |         |          |              |             |               |              |    |       |            |      |     |      |   |
|   |              |              |         |          |              |             |               |              |    |       |            |      |     |      |   |
| • |              |              |         |          |              |             |               |              |    |       |            |      |     |      |   |
|   |              |              |         |          |              |             |               |              |    |       |            |      |     |      |   |
| l |              |              |         |          |              |             |               |              |    |       |            |      |     |      |   |
|   | $\mathbf{n}$ | N            | $\sim$  | 0        | - 4          |             | ABC Gd        | Sa           | Gd | )r Sa |            | -    | AI  | BC ] | L |
|   | >            |              |         |          |              |             |               |              |    |       |            | Х    | 8(  | 8    | У |

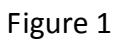

## ■ <u>Solution</u>:

Yes, user is able to modify DrawDAQ default DRW page.

DrawDAQ -> File -> Save As Preference.

User may add text, pushbutton, alarm info and other objects to DRW page and save it as the default DRW page. For example, we are going to create a default template page by copying parts of alarm summary, creating several text objects and push buttons. E.g.

| Advantech DrawDAQ - untitled.drw (Monator-Systems_Sites)                                                                                                    |                                                  |
|----------------------------------------------------------------------------------------------------|--------------------------------------------------|
| <u>File Edit View Setting Draw Dynamic Tools H</u> elp                                                                                                    |                                                  |
|                                                                                                    |                                                  |
|                                                                                                    |                                                  |
|                                                                                                    |                                                  |
| ▶ 12 12/12 12:12:12 12 3456789012345678901 12345678901234 12345678901                                                                                                    | 234 12 12 34 12 34 56 78 90 12 34 5 20 16 06 24  |
| 5 12 12 /12 12 • 12 • 12 12 34 56 78 90 12 34 56 78 90 1 12 34 56 78 90 12 34 12 34 56 78 90 1                                                                                                    | 234 12 1234 1234 56789012345                     |
| A 12 12/12 12.12 12 34301030123430103012343010301234 12343010301                                                                                                    | 254 12 12 54 12 54 50 70 50 12 54 5 12 : 36 : 30 |
| $\ge 12   12 / 12   12 : 12 : 12   12 : 3456789012345678901   12 : 345678901234   12 : 345678901   12 : 345678901   12 : 345678901   12 : 345678901   12 : 345678901   12 : 345678901   12 : 345678901   12 : 345678901   12 : 345678901   12 : 345678901   12 : 345678901   12 : 345678901   12 : 345678901   12 : 345678901   12 : 345678901   12 : 345678901   12 : 345678901   12 : 345678901   12 : 345678901   12 : 345678901   12 : 345678901   12 : 345678901   12 : 345678901   12 : 345678901   12 : 345678901   12 : 345678901   12 : 345678901   12 : 345678901   12 : 345678901   12 : 345678901   12 : 345678901   12 : 345678901   12 : 345678901   12 : 345678901   12 : 345678901   12 : 345678901   12 : 345678901   12 : 345678901   12 : 345678901   12 : 345678901   12 : 345678901   12 : 345678901   12 : 345678901   12 : 345678901   12 : 345678901   12 : 345678901   12 : 345678901   12 : 345678901   12 : 345678901   12 : 345678901   12 : 345678901   12 : 345678901   12 : 345678901   12 : 345678901   12 : 345678901   12 : 345678901   12 : 345678901   12 : 345678901   12 : 345678901   12 : 345678901   12 : 345678901   12 : 345678901   12 : 345678901   12 : 345678901   12 : 345678901   12 : 345678901   12 : 345678901   12 : 345678901   12 : 345678901   12 : 345678901   12 : 345678901   12 : 345678901   12 : 345678901   12 : 345678901   12 : 345678901   12 : 345678901   12 : 345678901   12 : 345678901   12 : 345678901   12 : 345678901   12 : 345678901   12 : 345678901   12 : 345678901   12 : 345678901   12 : 345678901   12 : 345678901   12 : 34578901   12 : 34578901   12 : 34578901   12 : 34578901   12 : 34578901   12 : 34578901   12 : 34578901   12 : 34578901   12 : 34578901   12 : 34578901   12 : 345678901   12 : 345678901   12 : 345678901   12 : 345678901   12 : 345678901   12 : 345678901   12 : 34578901   12 : 34578901   12 : 34578901   12 : 34578901   12 : 34578901   12 : 34578901   12 : 34578901   12 : 34578901   12 : 34578901   12 : 34578901   12 : 34578901   12 : 34578901   12 : 34578901   12 : 34578901   12 : 34578901   1$ | 234 12 12 34 12 34 56 78 90 12 34 5              |
|                                                                                                    |                                                  |
|                                                                                                    |                                                  |
|                                                                                                    |                                                  |
| Factory 1                                                                                                    |                                                  |
| ractory r                                                                                                    |                                                  |
|                                                                                                    |                                                  |
|                                                                                                    |                                                  |
| Factory 2                                                                                                    |                                                  |
| raccory 2                                                                                                    |                                                  |
|                                                                                                    |                                                  |
|                                                                                                    |                                                  |
| Factory 3                                                                                                    |                                                  |
| Ideceiy 5                                                                                                    |                                                  |
|                                                                                                    |                                                  |
|                                                                                                    |                                                  |
| Factory 4                                                                                                    |                                                  |
| rdocory r                                                                                                    |                                                  |
|                                                                                                    |                                                  |
|                                                                                                    |                                                  |
| Factory 5                                                                                                    |                                                  |
| 1000011 0                                                                                                    |                                                  |
|                                                                                                    |                                                  |

## **AD\ANTECH**

Enabling an Intelligent Planet

1. Change background color

Open a new DRW page and change its background color

| 😤 Advantech DrawDAQ - untitled.drw [test_scada]                         |
|-------------------------------------------------------------------------|
| File Edit View Setting Draw Dynamic Tools Help                          |
| 2 2 3 4 4 5 2 3 4 5 2 3 4 5 2 3 4 5 5 2 5 5 5 5 5 5 5 5 5 5 5 5 5 5 5 5 |
|                                                                         |
| Color Palette                                                           |
|                                                                         |
|                                                                         |
|                                                                         |
|                                                                         |
|                                                                         |
| R:224 G:224 B:224 Palette Index: 158                                    |
|                                                                         |
|                                                                         |
|                                                                         |

2. Alarm Summary:

Open another DrawDAQ, then retrieve Alarm Summary template file (almsum.dxx) and copy first three alarm info rows, then paste to a step 1 DRW page.

Open almsum.dxx

| 👸 Advantech      | S Advantech DrawDAQ - almsum.dxx [test_scada] |          |                       |                |                |                     |       |  |  |  |  |  |  |  |  |
|------------------|-----------------------------------------------|----------|-----------------------|----------------|----------------|---------------------|-------|--|--|--|--|--|--|--|--|
| <u>File Edit</u> | jle Édit View Setting Draw Dynamic Iools Help |          |                       |                |                |                     |       |  |  |  |  |  |  |  |  |
| 🖹 🚔 🔚            | 2 🖌 🖬 🗟 🚃 🚍 🏹 🛝 🖪 🗗 🖆 🚰 🛃 🖆 🌢 🕼 🖗 🖗 🏷 🏷       |          |                       |                |                |                     |       |  |  |  |  |  |  |  |  |
| ALA              | ALARM SUMMARY TOTAL: 1234/1234                |          |                       |                |                |                     |       |  |  |  |  |  |  |  |  |
| P                | DATE                                          | TIME     | TAGNAME               | ALARM VALUE    | ALARM LIMIT    | TP GP NODENAM       | 4E    |  |  |  |  |  |  |  |  |
| 3 12             | 12/12                                         | 12:12:12 | 123456789012345678901 | 12345678901234 | 12345678901234 | 1212341234567890    | 12345 |  |  |  |  |  |  |  |  |
| 2 12             | 12/12                                         | 12:12:12 | 123456789012345678901 | 12345678901234 | 12345678901234 | 12 1234 1234 567890 | 12345 |  |  |  |  |  |  |  |  |
| 2 12             | 12/12                                         | 12:12:12 | 123456789012345678901 | 12345678901234 | 12345678901234 | 12 1234 1234 567890 | 12345 |  |  |  |  |  |  |  |  |
| 2 12             | 12/12                                         | 12:12:12 | 123456789012345678901 | 12345678901234 | 12345678901234 | 12 1234 1234567890  | 12345 |  |  |  |  |  |  |  |  |

#### Paste to step 1 DRW page.

| 👸 /          | Advantech DrawDAQ - untitled.drw [Monator-Systems_Sites] |                 |              |              |         |          |              |            |       |              |             |       |       |      |       |     |      |     |      |    |      |     |      |      |      |   |
|--------------|----------------------------------------------------------|-----------------|--------------|--------------|---------|----------|--------------|------------|-------|--------------|-------------|-------|-------|------|-------|-----|------|-----|------|----|------|-----|------|------|------|---|
| <u>F</u> ile | <u>E</u> di                                              | it <u>V</u> iew | Setting      | <u>D</u> raw | Dynamic | <u> </u> | <u>H</u> elp |            |       |              |             |       |       |      |       |     |      |     |      |    |      |     |      |      |      |   |
| 1            | <b>2</b>                                                 |                 | <u>í</u> 🔣 🔜 | = :          | ABc 🜓   | 6        | 3 📓          | <b>3</b> 🚰 | ډر "1 | <i>.</i> £ i | <b>i</b> () | tr (t | ۲ 🛠 ا | 1    |       |     |      |     |      |    |      |     |      |      |      |   |
|              |                                                          |                 |              |              |         |          |              |            |       |              |             |       |       |      |       |     |      |     |      |    |      |     |      |      |      |   |
|              | 21                                                       | L2 12           | 2/12         | 12:1         | 2:12    | 1234     | 4567         | 78901      | 234   | 5678         | 3901        | 123   | 3456  | 7890 | )1234 | 123 | 4567 | 890 | 1234 | 12 | 1234 | 123 | 456' | 7890 | 1234 | 5 |
|              | 2 1                                                      | L2 12           | 2/12         | 12:1         | 2:12    | 1234     | 4567         | 78901      | 234   | 5678         | 3901        | 123   | 3456  | 7890 | )1234 | 123 | 4567 | 890 | 1234 | 12 | 1234 | 123 | 456' | 7890 | 1234 | 5 |
|              | 3 1                                                      | 12 12           | 2/12         | 12:1         | 2:12    | 12.34    | 4567         | 78901      | 234   | 5678         | 3901        | 123   | 3456  | 7890 | )1234 | 123 | 4567 | 890 | 1234 | 12 | 1234 | 123 | 456  | 7890 | 1234 | 5 |

## 3. Date:

Cratea a text box and use "%TTMDATE" DaqTag command

| 34 | 12     | 1234               | 12345               | 67890      | 12345              | 015.e                  | 05.24    |
|----|--------|--------------------|---------------------|------------|--------------------|------------------------|----------|
| 34 | 12     | 1234               | 12345               | 67890      | 12345              |                        |          |
| 34 | 12     | 1234               | 12345               | 67890      | 12345              |                        |          |
|    |        |                    |                     |            |                    |                        |          |
| 0  | Animat | ion Config         | uration 🥒           | /          |                    |                        |          |
| ľ  |        |                    | 1K                  |            |                    |                        |          |
| ų  | Tag: 📔 | STIMDATE           | J –                 |            | Advanced           | I/O Tag                | DaqTag   |
| н  | C Mo   | ove C              | Rotate D            | C Rotate Q | C Color            | LocTag                 | Field    |
| н  | 0 20   | ale (              | ) ScaleH            | C Scale V  | Ungmal Colo:       | 001_ADJ1_              | TD_DEC • |
|    | C Ba   | ະ <del>ຈ</del> ີ ( | ) Bar 🗣<br>1 Piel 😡 |            | ⊖ Bar ♦<br>C Frame | 001_ADJ1_<br>001_ADJ2_ | TD_INC   |
|    | 0 R-   | Text (•            | L-Text              | C C-Text   | C Pick             | 001_ADJ2_              | TD_INC   |
|    |        |                    |                     |            |                    | 001 ADJ3               | TD DEC   |

**ADVANTECH** Enabling an Intelligent Planet

4. Time:

Cratea a text box and use "%TTMTIME" DaqTag command

| _ | 0.4  | 4.0            | 1001      | 1004              |           |                     |             |               |    |
|---|------|----------------|-----------|-------------------|-----------|---------------------|-------------|---------------|----|
| 2 | 34   | 12             | 1234      | 12345             | 56789     | 012345              | 2016        | .06.          | 24 |
| 2 | 34   | 12             | 1234      | 12345             | 56789     | 012345 <sup>°</sup> | h a . a     |               | 1  |
| 2 | 34   | 12             | 1234      | 12345             | 56789     | 012345              | <u>1433</u> | -0304<br>     | 1  |
| - |      |                |           |                   |           |                     |             |               | _  |
|   | Anim | nation         | Configura | tion              |           |                     |             |               |    |
|   | Tag: | %TT            | MTIME     |                   |           | Advanced            | I/O Tag     | DaqTag        |    |
|   | ्रि  | Move           | O Re      | otate D C         | Rotate Q  | C Color             | LocTag      | Field         |    |
| L |      | Scale          | 0.50      | aleH (            | ) Scale V | Ungmal Colo:        | 001_ADJ1_   | TD_DEC ·      |    |
|   |      | Bar 🏓<br>Pie G |           | art ()<br>∘ () () | ) Bar 🛧   | ⊖ Bar ↓<br>⊖ Frame  | 001_ADJ1_   | TD_INC        |    |
|   | ŏ    | R-Tex          | t ©L-     | Text C            | C-Text    | C Pick              | 001_ADJ2_   | TD_INC        |    |
|   |      |                |           |                   |           |                     | 001 30 70   | <b>TD DDG</b> |    |

#### 5. Push Button

Push Button for changing to other BGR page

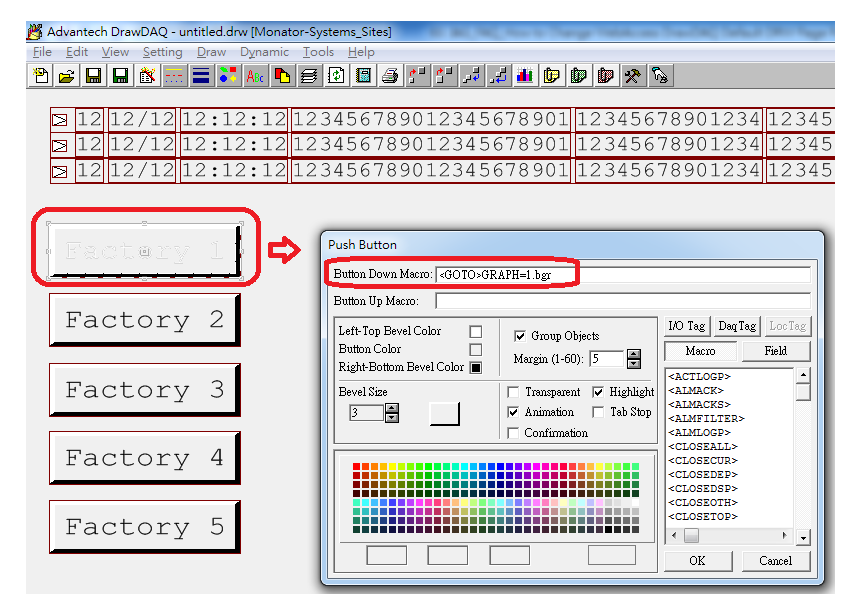

6. Last step, click "Save As Preference" to save the new default DRW page File -> Save as Preference

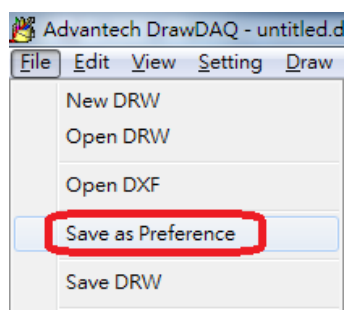